# nstructivo Inscripción Individual

Este instructivo está dirigido a los estudiantes que desean participar en la versión Nº 24 de las Olimpiadas de Matemáticas de manera individual.

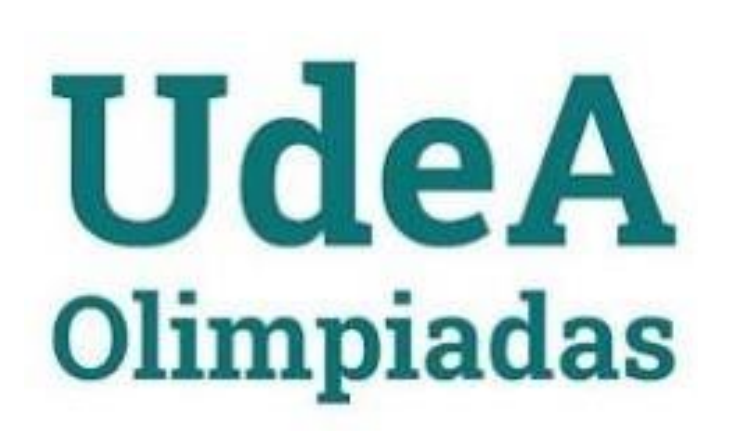

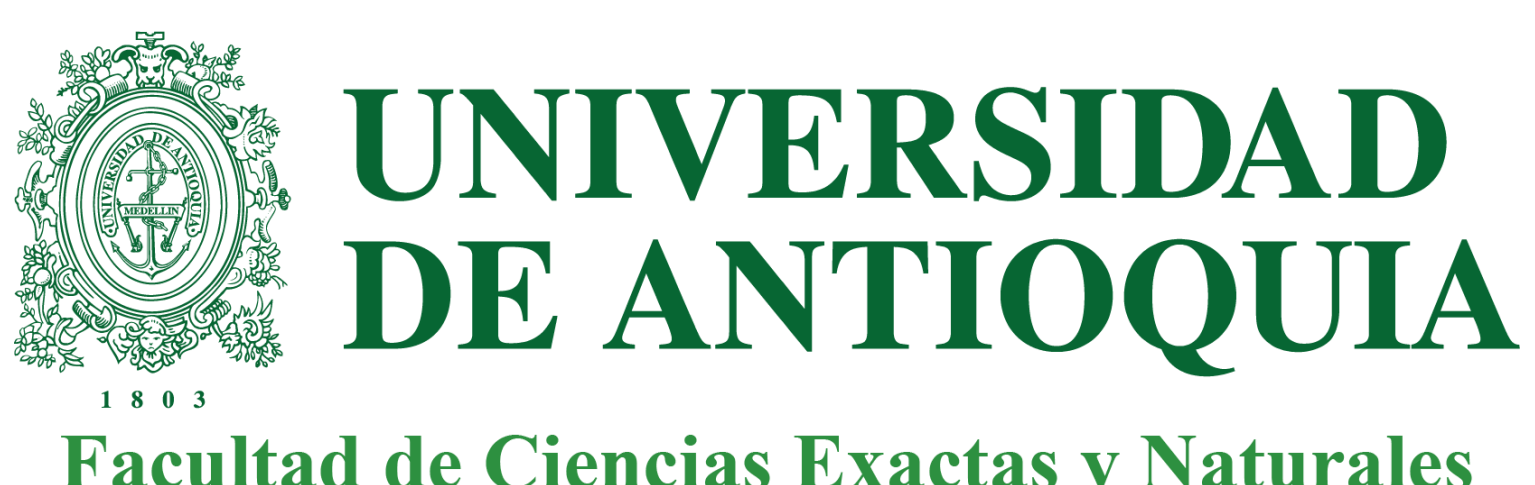

**Facultad de Ciencias Exactas y Naturales** 

## **1** Ingresa a: https://www.udea.edu.co/wps/portal/udea/web/inicio/go?g oid = portafolioext&q = 730

# Esto te llevará a esta página

## Dirigirse al botón Inscribirme

Diligenciar los campos de identificación con la información de quien estará participando en el evento estudiante ente los grados 4 a 11 de documento número Tipo de  $\mathbf{V}$ documento

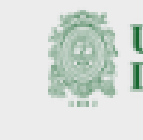

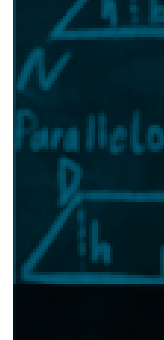

#### Presentación

privadas.

Para mayores informes:

WhatsApp: 305 229 0321

#### Obietivos

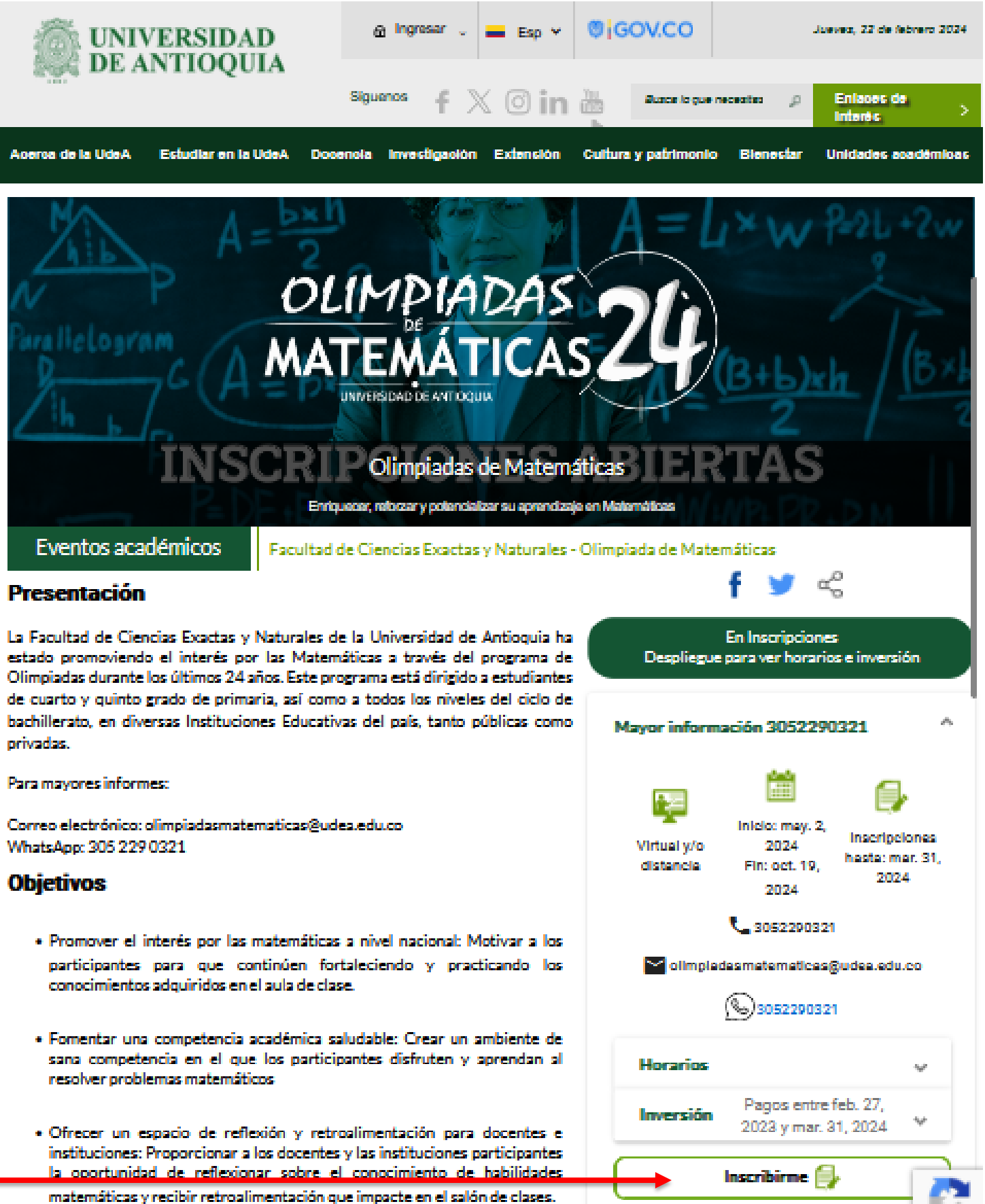

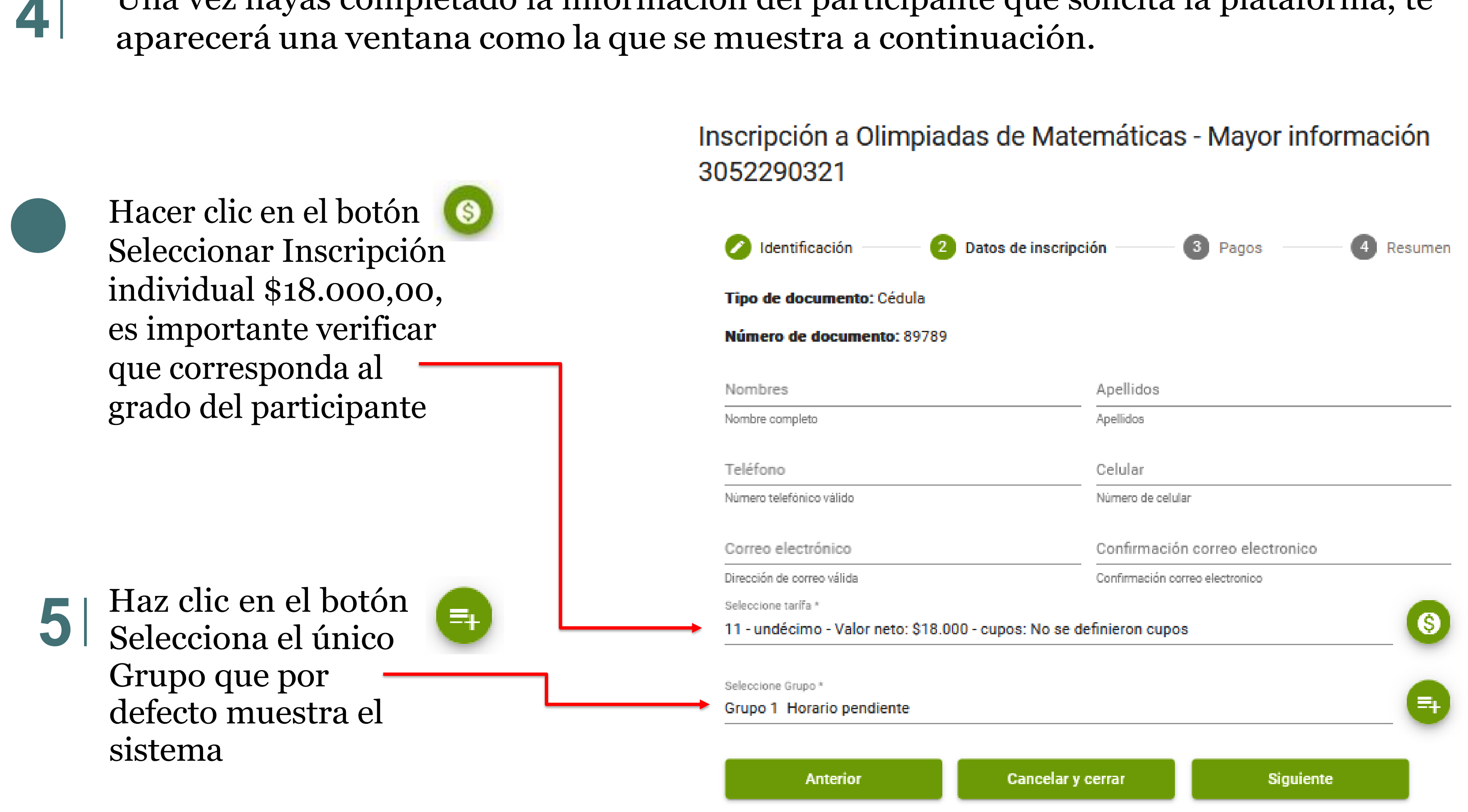

# Una vez hayas completado la información del participante que solicita la plataforma, te

| Debes seleccionar la                                                        | Inscripción a Olimpiadas<br>3052290321                                                   |  |  |
|-----------------------------------------------------------------------------|------------------------------------------------------------------------------------------|--|--|
| opción Información<br>de Facturación                                        | 🖉 Identificación 🦳 🖉 Dato                                                                |  |  |
|                                                                             | Dar click en el siguiente botón p<br>la información de facturación el                    |  |  |
|                                                                             |                                                                                          |  |  |
| NO tenemos<br>cupones, por<br>los que esta<br>información<br>debe quedar en | (obligatorio)                                                                            |  |  |
|                                                                             | Código del cupón (Opcional, sólo si lo ti                                                |  |  |
| blanco                                                                      | Pago completo<br>Disponible hasta el 31/03/2024<br>+ Valor del producto<br>Valor a Pagar |  |  |

Anterior

## das de Matemáticas - Mayor información

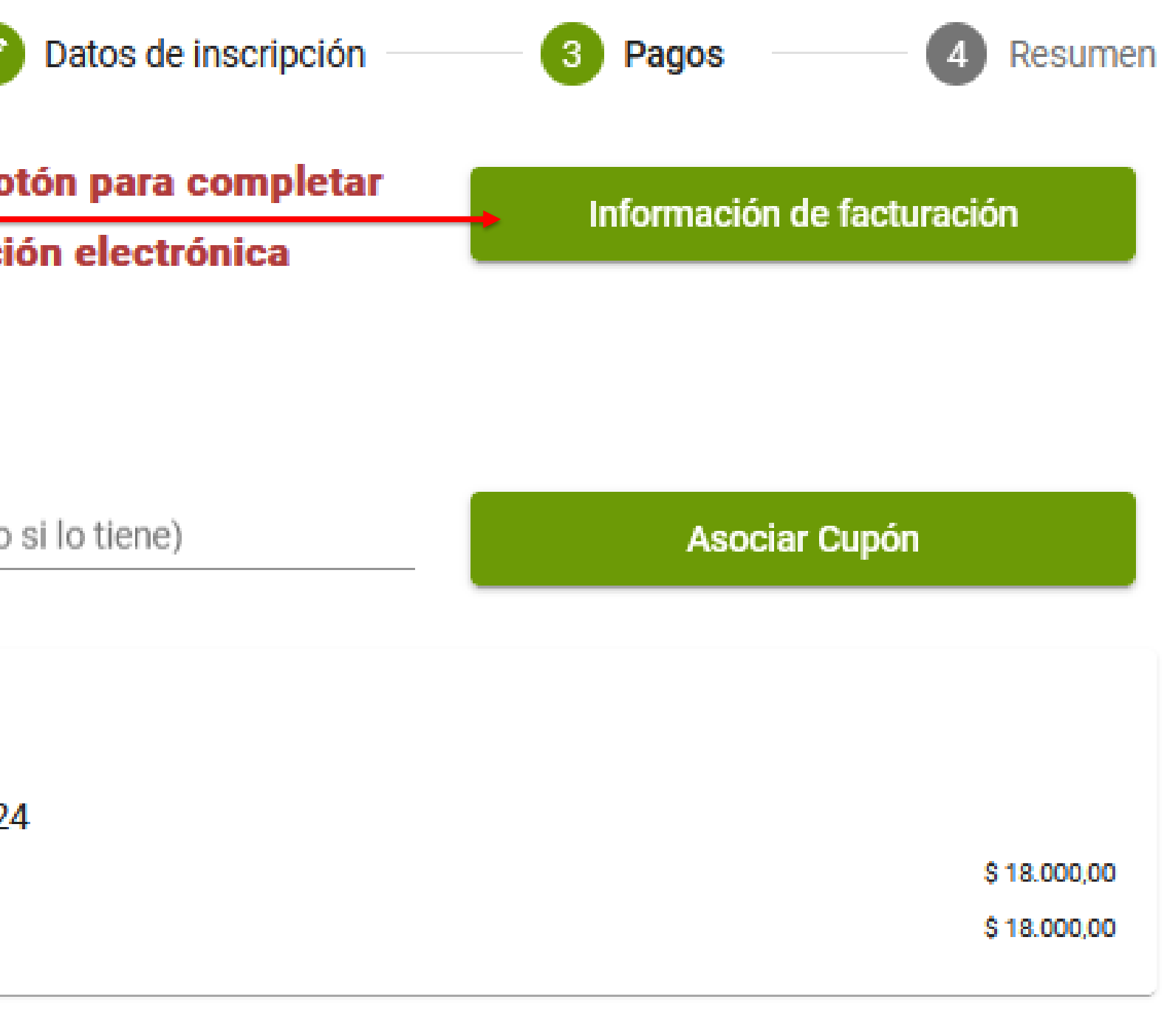

Cancelar y cerrar

Siguiente

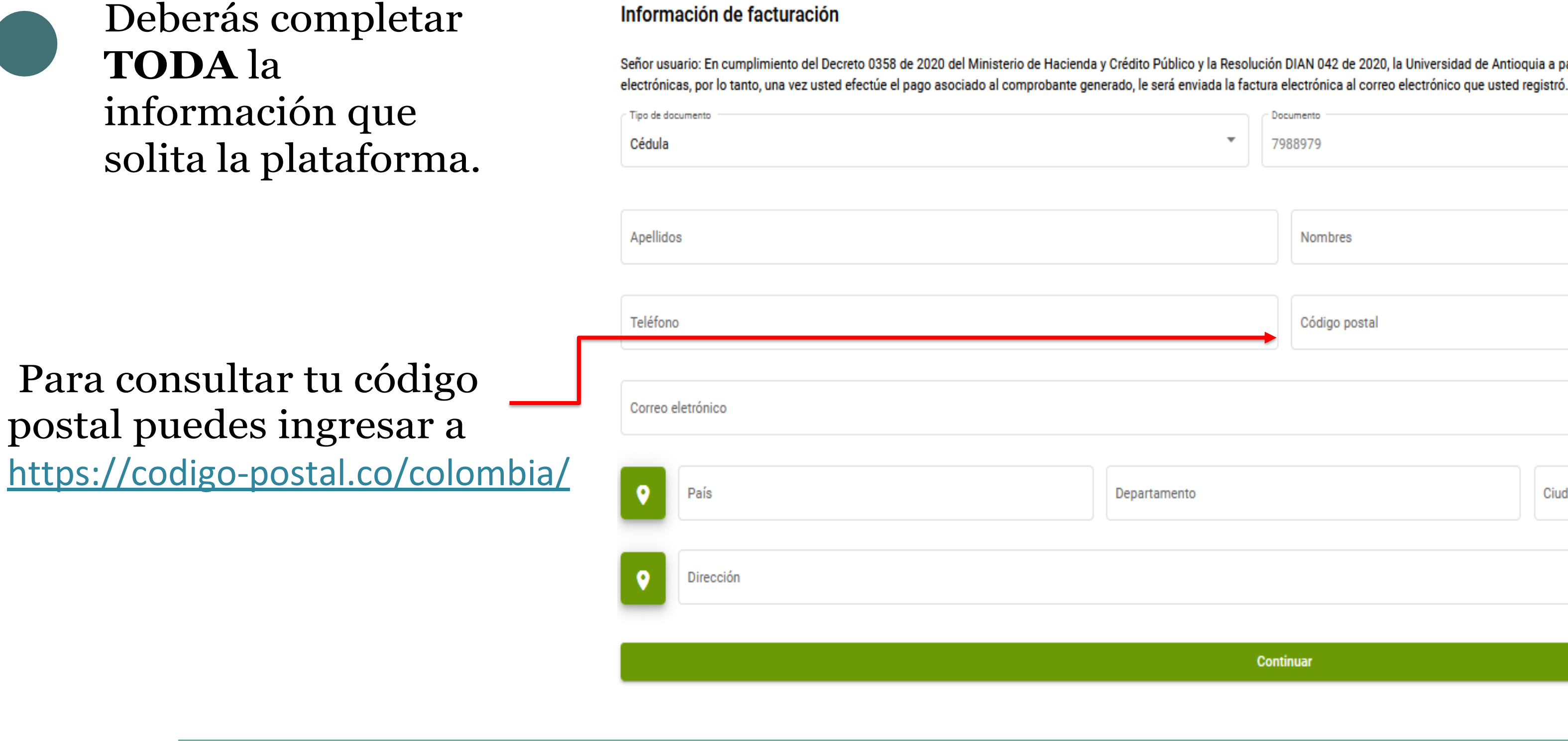

Esta información se solicita solo si no tienes registros previos en la plataforma Portafolio

Señor usuario: En cumplimiento del Decreto 0358 de 2020 del Ministerio de Hacienda y Crédito Público y la Resolución DIAN 042 de 2020, la Universidad de Antioquia a partir del 01 de octubre de 2020 inicia la expedición de facturas

| ▼ <sup>Doc</sup><br>79 | sumento<br>88979 |        |
|------------------------|------------------|--------|
|                        | Nombres          |        |
|                        | Código postal    |        |
|                        |                  |        |
| Departamento           |                  | Ciudad |
|                        |                  |        |
|                        |                  |        |

Continuar

Si los datos están correctos, ya estás listo o lista para realizar el proceso de pago

Debes dar clic en el botón Realizar -Inscripción.

Identificación

Datos de inscripción

Tipo de documento: Cédula

Apellidos: :

presentan al dar click en este panel.

Anterior

Tendrá la opción de realizar el pago en línea (PSE) o descargar el recibo con el cual deberá dirigirse a alguna de las entidades bancarias que se indican en documento para realizar el proceso de pago.

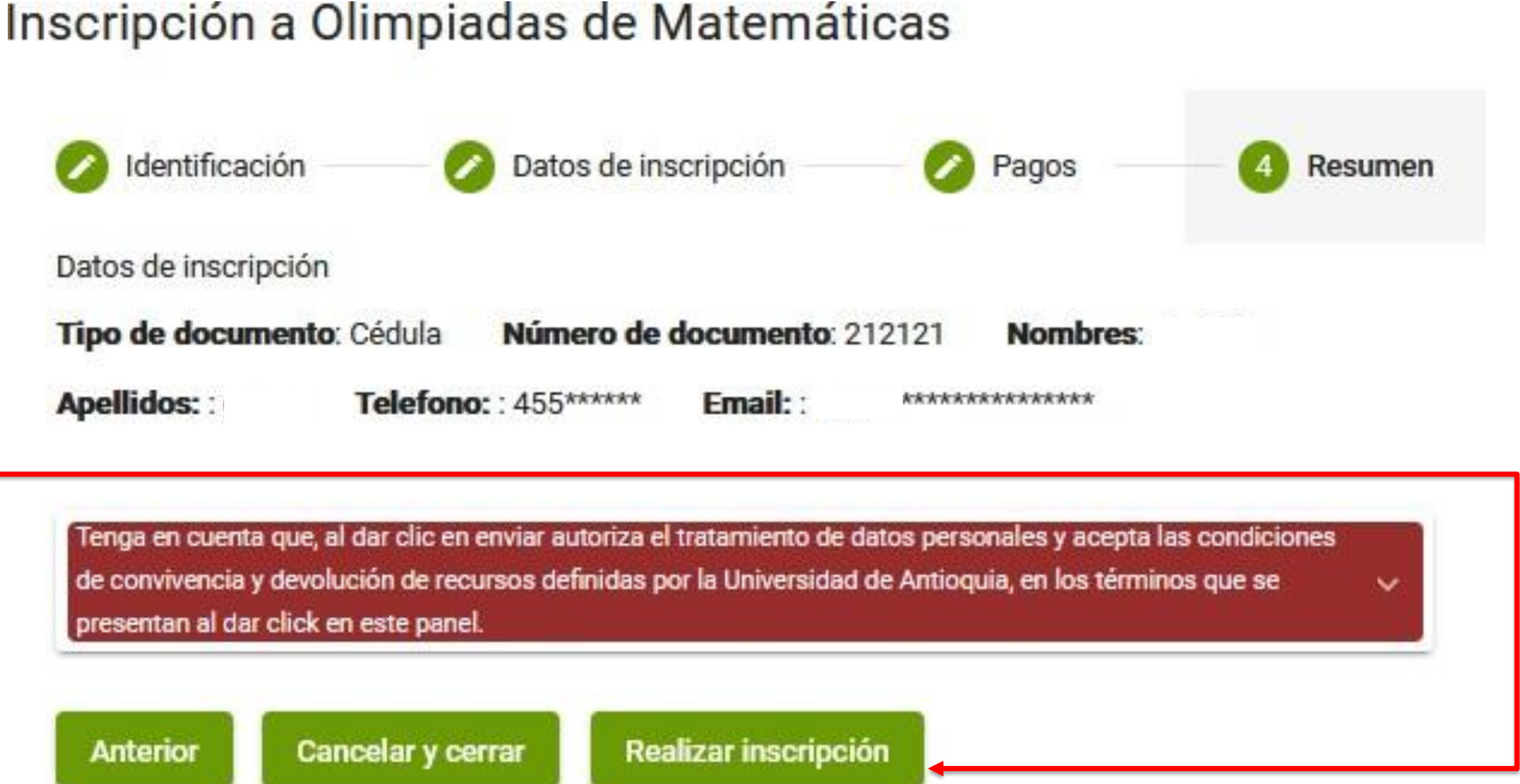

## Proceso para Obtener el Recibo o Pagar en Línea: si por algún motivo no realizo el pago en el momento del registro, debe seguir los siguientes pasos:

#### **Ingresar al Sitio Web:** Acceda a <u>https://www.udea.edu.co/wps/portal/udea/web/inicio/pagos</u> 1.

#### **Consultar Documento:** 2.

- <sup>o</sup> Seleccione el tipo de documento utilizado en el proceso.
- Digite el número correspondiente.
- <sup>o</sup> Haga clic en el símbolo de la lupa para consultar.

## 3. **Opciones de Pago:**

- . En la parte inferior de la página, encontrará el símbolo de una tarjeta de crédito.
- Haga clic en este símbolo.
- . Tendrá la opción de realizar el pago en línea o descargar el recibo.

| Nombre de la actividad    | Fecha inicio | Estado  |
|---------------------------|--------------|---------|
| Olimpiadas de Matemáticas | 15/02/2022   | Preinsc |

iListo! Siguiendo estos pasos, podrá obtener el recibo necesario o realizar el pago en línea de manera fácil y rápida.

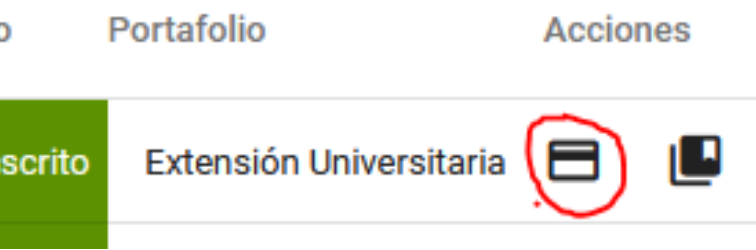

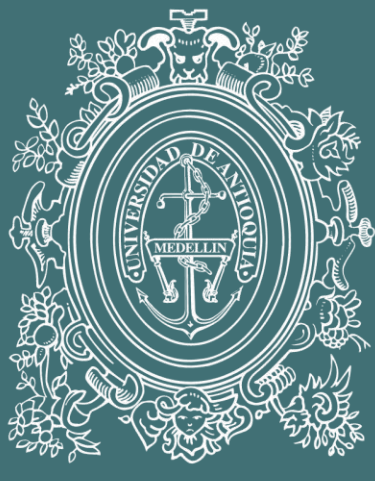

# UNIVERSIDAD

# DE ANTIOQUIA Facultad de Ciencias Exactas y Naturales

olimpiadasmatematicas@udea.edu.co https://olimpiadas.udea.edu.co/matematicas/ WhatsApp +57 305 2290321